# 財產管理使用說明(第一版)

#### 1. 登入會計請購系統

帳號:人事代碼8碼

密碼:原始設定個人身分證字號(第一碼大寫)

網址連結:<u>https://203.71.232.56/alltop/</u>

| eOffice<br>校園e化整合系統                  |
|--------------------------------------|
| 美和學校財團法人美和科技大學<br>帳號:00005038<br>密碼: |
| 驗證碼:<br>2000<br>登入系統                 |

### 2. 點選財產管理:財產與非消耗品

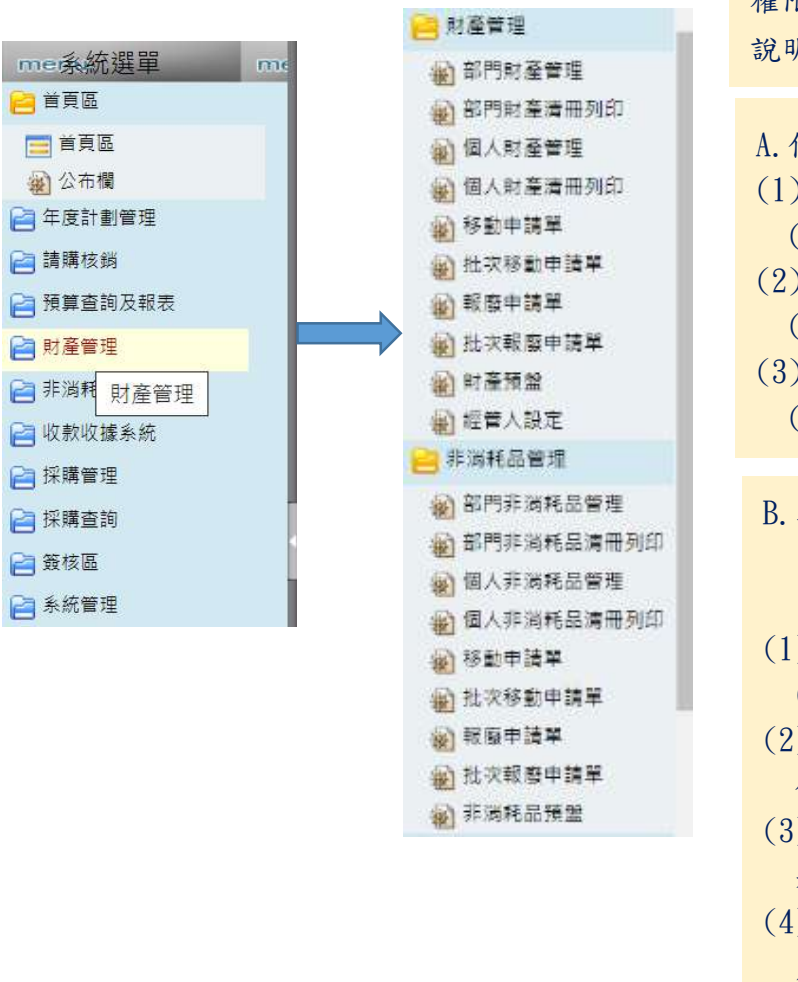

| 權限分個人保管與單位財產管理人,     |
|----------------------|
| 說明如下:                |
|                      |
| A. 個人:查詢/列印/資料匯出     |
| (1)查詢功能:個人保管使用財產     |
| (非消耗品)資料。            |
| (2)列印功能:個人保管使用財產     |
| (非消耗品)清册列印。          |
| (3)匯出功能:個人保管使用財產     |
| (非消耗品)清冊匯出(Excel 檔)。 |
|                      |
| B.單位財產管理人:查詢/列印/匯    |
| 出/修改單位內保管人/修改單位      |
| 內存置地點/報廢申請/移動申請      |
| (1)查詢/列印/匯出:單位全部財產   |
| (非消耗品)資料。            |
| (2)修改保管人/存置地點:僅限單    |
| 位內財產。                |
| (3)報廢申請:完成填寫且符合報廢    |
| 規定,財管組進行報廢作業。        |
| (4)移動申請:跨單位移動申請,完    |
| 成填寫且符合規定,財管組進行       |
| <b>移轉作</b> 棄。        |

## 3. 個人保管(可能有2個以上單位)

| ▲ 個人財產管理   | a.點選個人財產管理,會列出個人使用保管財產 |
|------------|------------------------|
| 🙀 個人財產清冊列印 | 資料,可能不只一頁,請注意下方頁數。     |
| 非消耗品管理     |                        |
| 🕢 個人非洲耗品管理 |                        |
| 個人非消耗品清冊列印 |                        |

| 維護 分類維張         | 趄   | 迄            | 財產名權 | 品名     | <u> # 95</u> | 虹量 | 全額        | 人転日期       | 放置地點       | 保管人 |
|-----------------|-----|--------------|------|--------|--------------|----|-----------|------------|------------|-----|
| Q 🚺 5010106-03- | 152 | 152一對一分離式冷氣機 |      | 冷(暖)氟機 | 0000003157   | 1  | 16,500.00 | 2004-02-16 | D314應外教研究室 | 楊媚帆 |
| 5010106-03-     | 153 | 153一對一分離式冷氣機 |      | 冷(暖)氣機 | 0000003158   | 1  | 21,000.00 | 2004-02-16 | D314應外救研究室 | 楊媚帆 |
| S010302-10-     | 512 | 512個製屏風隔間    |      | 隔屏     | 0000003182   | 1  | 10,000.00 | 2004-04-05 | D314應外軟研究室 | 楊媚帆 |
| 5010302-10-     | 514 | 514週製屏風隔間    |      | 陽屏     | 0000003182   | 1  | 10,000.00 | 2004-04-05 | D314應外教研究室 | 標期机 |
| 9 5010302-10-   | 515 | 515調製屏風隔間    |      | 陽屏     | 0000003182   | 1  | 10,000.00 | 2004-04-05 | D314應外教研究室 | 楊媚帆 |
| 🔍 🤰 5010302-10- | 516 | 516銅製屏風隔間    |      | 隔屏     | 0000003182   | 1  | 10,000.00 | 2004-04-05 | D313       | 楊媚帆 |
| 5010302-10-     | 517 | 517鋼製屏風隔間    |      | 隔屏     | 0000003182   | 1  | 10,000.00 | 2004-04-05 | D314應外教研究室 | 楊媚帆 |
| 5010302-10-     | 518 | 518個製犀風隔間    |      | 隔扉     | 0000003182   | 1  | 10,000.00 | 2004-04-05 | D314應外較研究室 | 楊媚帆 |
| 5010304-02      | 619 | 619老師/學生用椅   |      | 荷葉     | 0931215010   | 1  | 1,400.00  | 2004-12-15 | 財管組        | 橫媚机 |
| 0 1019304-02    | 622 | 623老師/學生用植   |      | 椅覧     | 0931215010   | 2  | 2,800.00  | 2004-12-15 | 財費組        | 楊媚帆 |

b.點選**放大鏡符號**,可查看財產詳細資料及照片,如缺照片或 有其他異常情形,還請告知單位財產管理人或財管組。

#### ▲ E2103 個人財產管理 查詢

| X     |                                        |        |            |
|-------|----------------------------------------|--------|------------|
| *±8   | 1,400.00                               | *會計年度  |            |
| •購畫日期 | 2004-12-14                             | •增加單號  | 0931215010 |
| *保管單位 | 110803,財產保管組                           | *保管人   | 楊媚帆        |
| 分類編號  | 5010304-02,椅凳                          | •新埔單單號 | 0931215010 |
| 序號起進  | 619至619                                | 採購編號   |            |
| 品名    | 老師:學生用椅                                | 購置日期   | 2004-12-14 |
| 廠牌    |                                        | 購買人    | 標政鑒        |
| •財產價值 | 教量:100 単位:張<br>單價:1,400.00 金額:1,400.00 | 驗收繩號   | 私有         |
| 放置地點  | 財營組                                    | 驗收日期   | 2004-12-14 |
| 經費來源  | 93提升教學品質專業                             | 用途説明   | B512       |
| 規格    |                                        | 備註     |            |
| 照片1   |                                        | 照片2    |            |

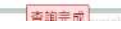

¥ 400

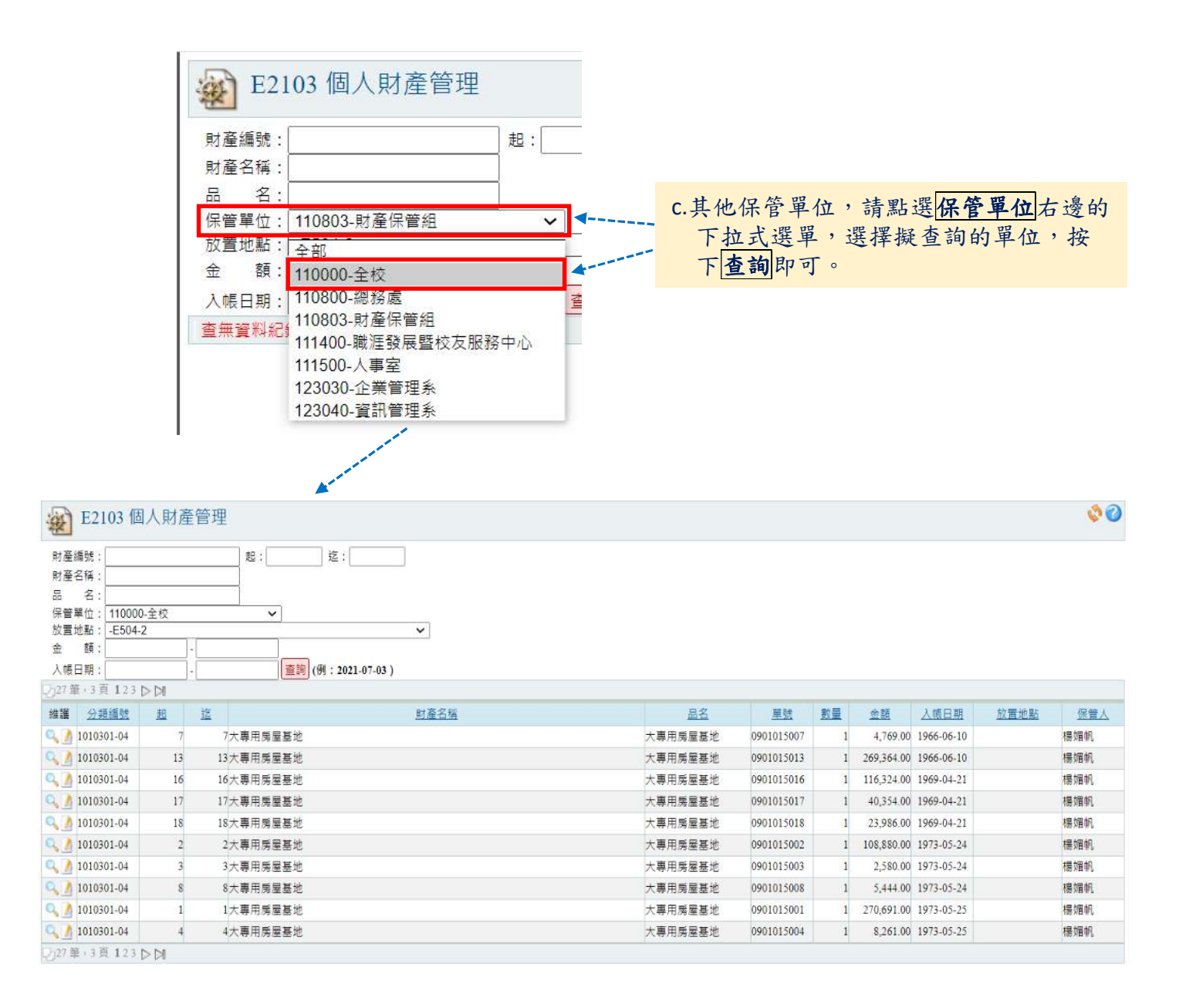

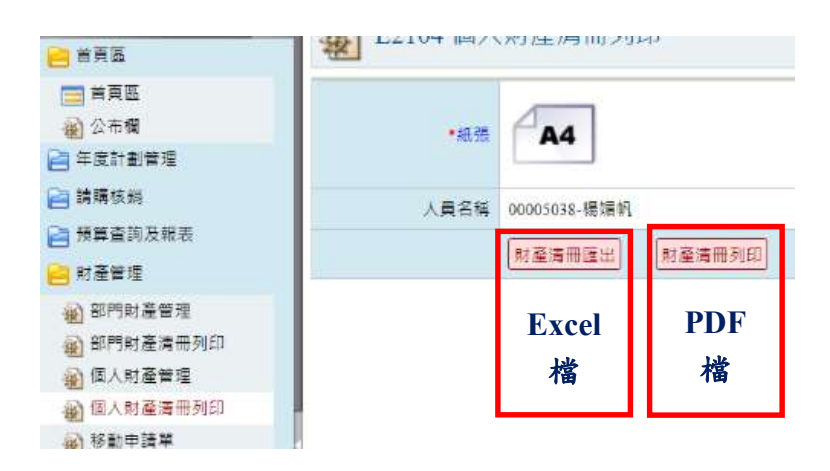

### 4. 單位財產管理人(可能有2個以上單位)

|                       |                      |          | a.進入部門財產管理,<br>可查看單位全部財產 |              |            |    |                        |            |            |     |
|-----------------------|----------------------|----------|--------------------------|--------------|------------|----|------------------------|------------|------------|-----|
|                       | 人版日期:                |          | 詳細資料及照片,可                |              |            |    |                        |            |            |     |
| A) 前門財產管理             | 經費來源: 全部             |          | 能不只一頁,請注意 -              | ▼ (査詢)       |            |    |                        |            |            |     |
| 副 部門財產清冊列印            | 265章:7頁1234          | 1567 Þ D | 下方頁數。                    |              |            |    |                        |            |            |     |
| ④ 個人財產管理              | 維護 <u>分類攝設</u>       | 超        |                          | <u>55</u>    | 単統         | 数量 | 金腿                     | 入帳日期       | 放置地點       | 保管人 |
| 個人財產清冊列印              | Q5010301-<br>01B-    | 473      | 473辦公桌                   | 桌(木製)        | 0000001350 | 1  | <mark>6,</mark> 500.00 | 1997-09-06 | GB2樓儲蔵室    | 楊媚帆 |
| 🔬 移動申請單               | 5010301-<br>01B-     | 518      | 518電腦桌                   | 桌(木製)        | 0000001398 | 1  | 2,700.00               | 1998-01-11 | GB2樓儲藏室    | 標媚机 |
| 金 批次移動申請單             | 5010301-<br>01B-     | 1288     | 1288 總公乗                 | <b>集(木製)</b> | 0000001950 | 1  | 1,583.00               | 2000-09-15 | B104教室     | 積閒帆 |
| (1) 秋度牛精羊 (2) 秋方原館由建築 | 5010304-01-          | 55       | 55沙發稿                    | 沙發椅          | 0000002106 | 1  | 20,000.00              | 2001-01-16 | D313       | 楊媚帆 |
| 图 加入和版中時年             | 5010401-01-          | 1        | 1數位鋼琴                    | 鋼琴           | 0000002625 | 1  | \$1,000.00             | 2002-10-15 | SA201韻律教室  | 黃曉雲 |
| ★ 約/座月並 ★ 經營人設定       | Q ♪ 5010301-<br>01B- | 2395     | 2395電腦桌                  | 桌 ( 木製 )     | 0000002978 | 1  | 3,000.00               | 2003-07-31 | D313       | 穩媚帆 |
| an 非消耗品管理             | Q ♪ 5010301-<br>01B- | 2396     | 2396電腦桌                  | 泉(木製)        | 0000002978 | 1  | 3,000.00               | 2003-07-31 | D314應外教研究室 | 楊媚帆 |
| 📄 收款收播系統              | Q 5010301-<br>01B-   | 2397     | 2397電腦桌                  | 桌 (木製)       | 0000002978 | 1  | 3,000.00               | 2003-07-31 | D314應外教研究室 | 楊媚帆 |
| 📔 採購管理                | 01B-                 | 2398     | 2398電腦桌                  | 県(木製)        | 0000002978 | 1  | 3,000.00               | 2003-07-31 | D313       | 楊媚帆 |
| 📔 採購查詢                | Q / 000301-          | 2399     | 2399電腦桌                  | 桌(木製)        | 0000002978 | 1  | 3,000.00               | 2003-07-31 | D313       | 楊媚帆 |
| 📄 簽核區                 | 76 筆:7頁 1234         | 567 D D  | 0                        |              |            |    |                        |            |            |     |

b.點選鉛筆符號,可修改保管人及存置地點。 如系統找不到擬修改的保管人,請通知財 管組增列。

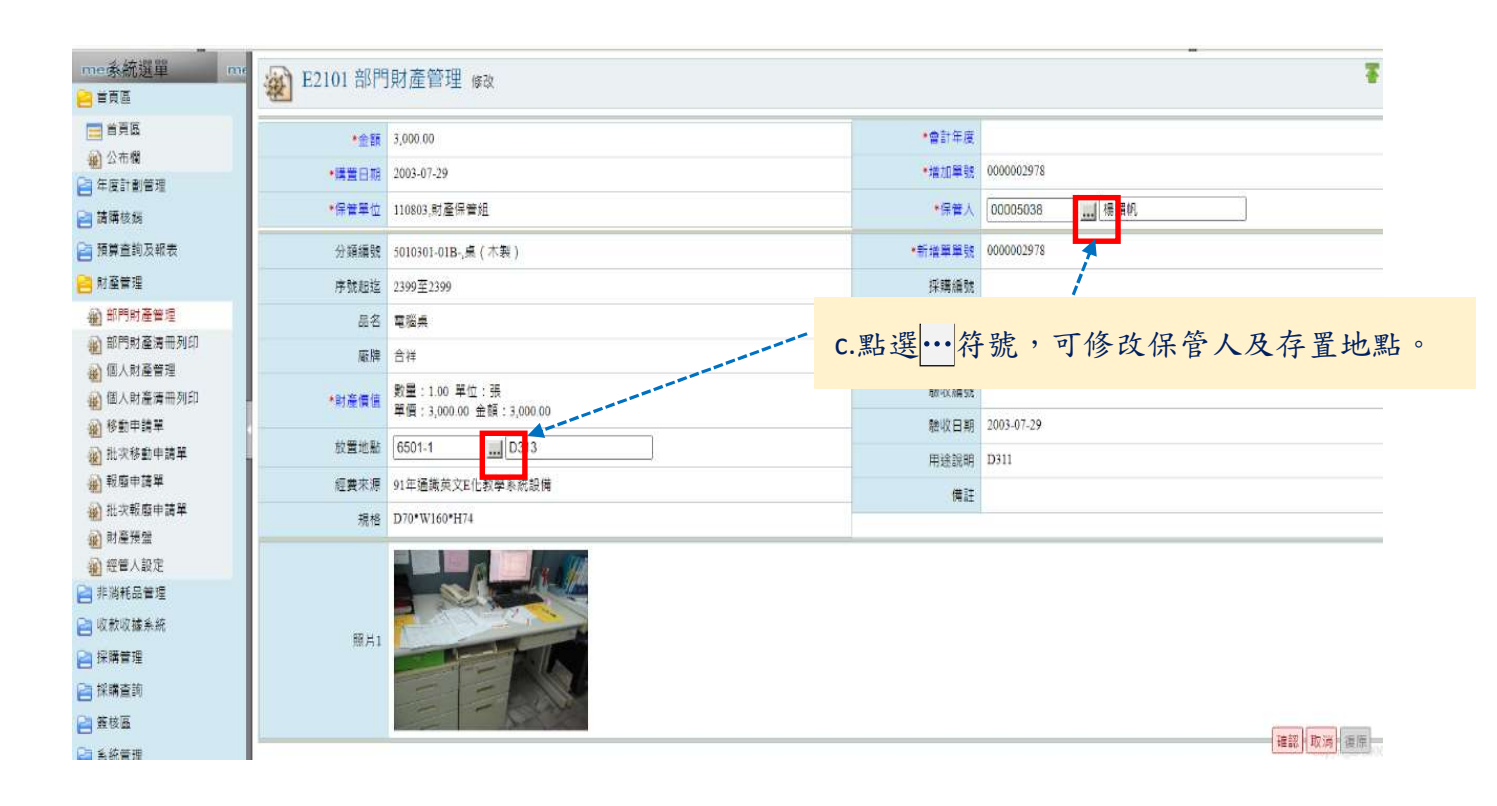

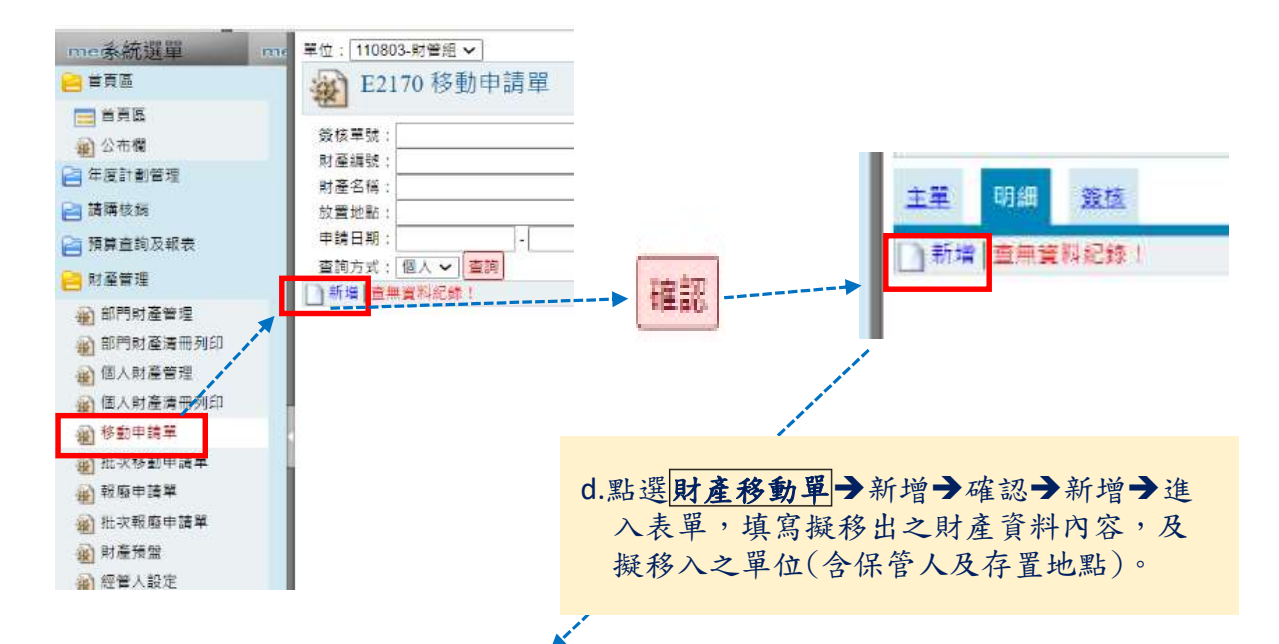

| 靈 E2170 移動 | 申請單 新增                                  |        | Ŧ + -         |
|------------|-----------------------------------------|--------|---------------|
| 主义 明相 菱枝   |                                         |        |               |
| •諸選擇財產資料   |                                         |        |               |
| 這單日期       | 2021-07-03                              | 単號     | M1100703-0001 |
| 保管單位       |                                         | 保管人    |               |
| 申請人姓名      | 1冊 加固約,                                 | 序號     |               |
| 分類名稱       |                                         | 品名     |               |
| 入帳日期       |                                         | 放置地點   |               |
|            | 単位 教量                                   | 經費來源   |               |
|            | - 二 - 二 - 二 - 二 - 二 - 二 - 二 - 二 - 二 - 二 |        |               |
| *移動序號      |                                         | 移入放置地點 |               |
| •移動數量      |                                         | *移入部門  |               |
|            |                                         | 核入保管人  |               |
| 説明         |                                         |        |               |
|            |                                         |        |               |

確認 取消 復原

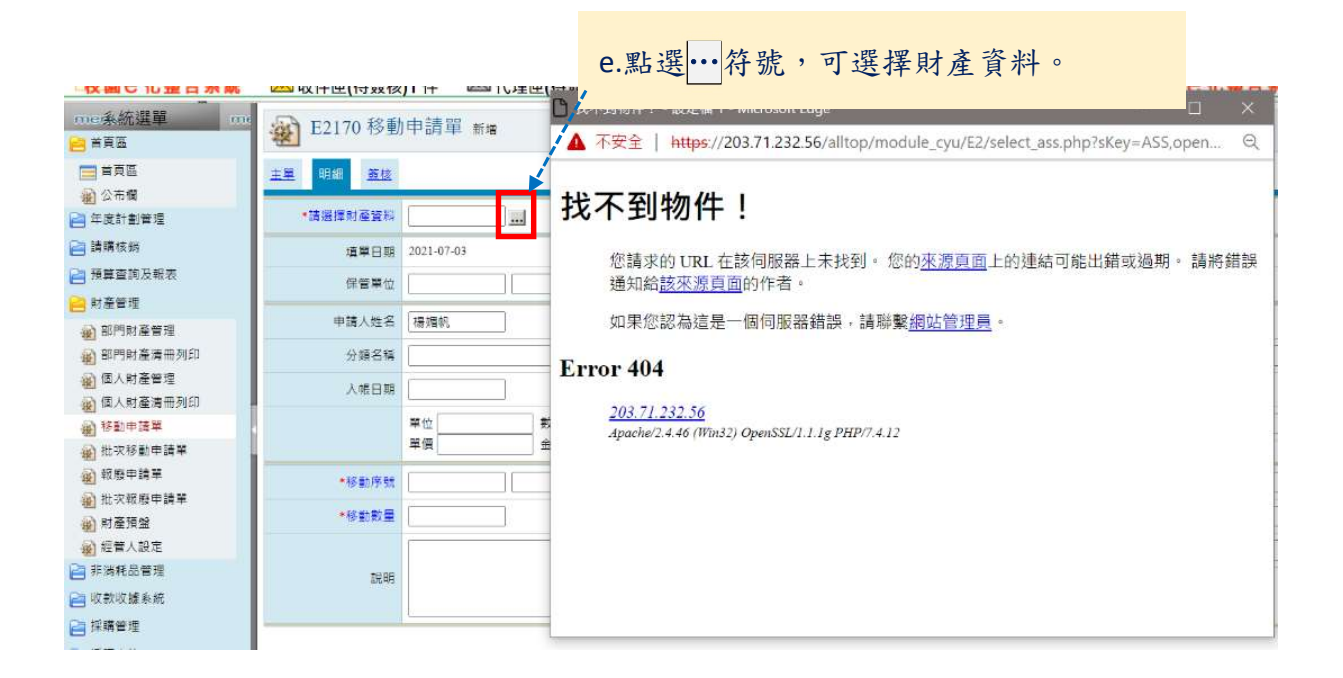

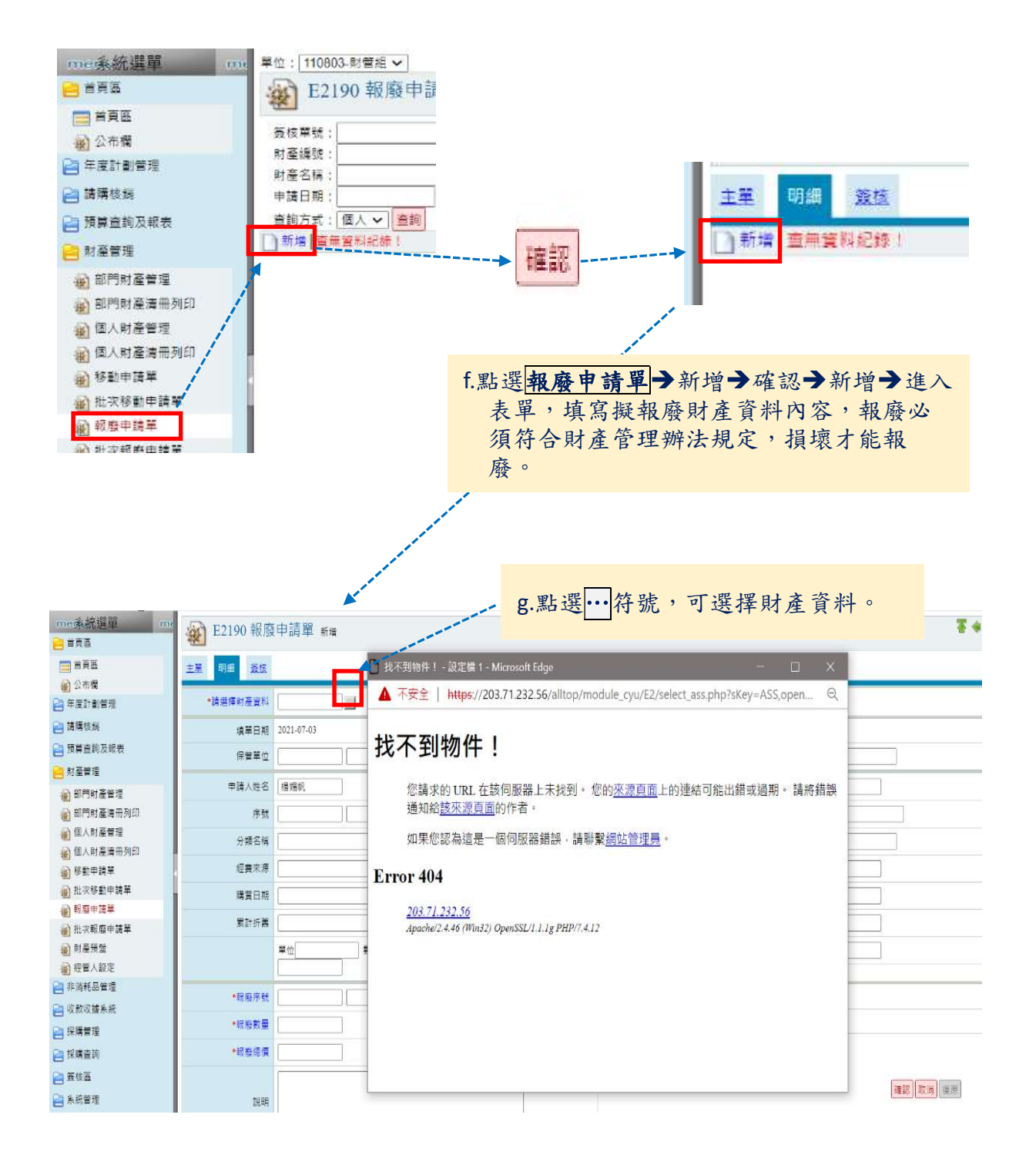